## My Library からの推薦方法

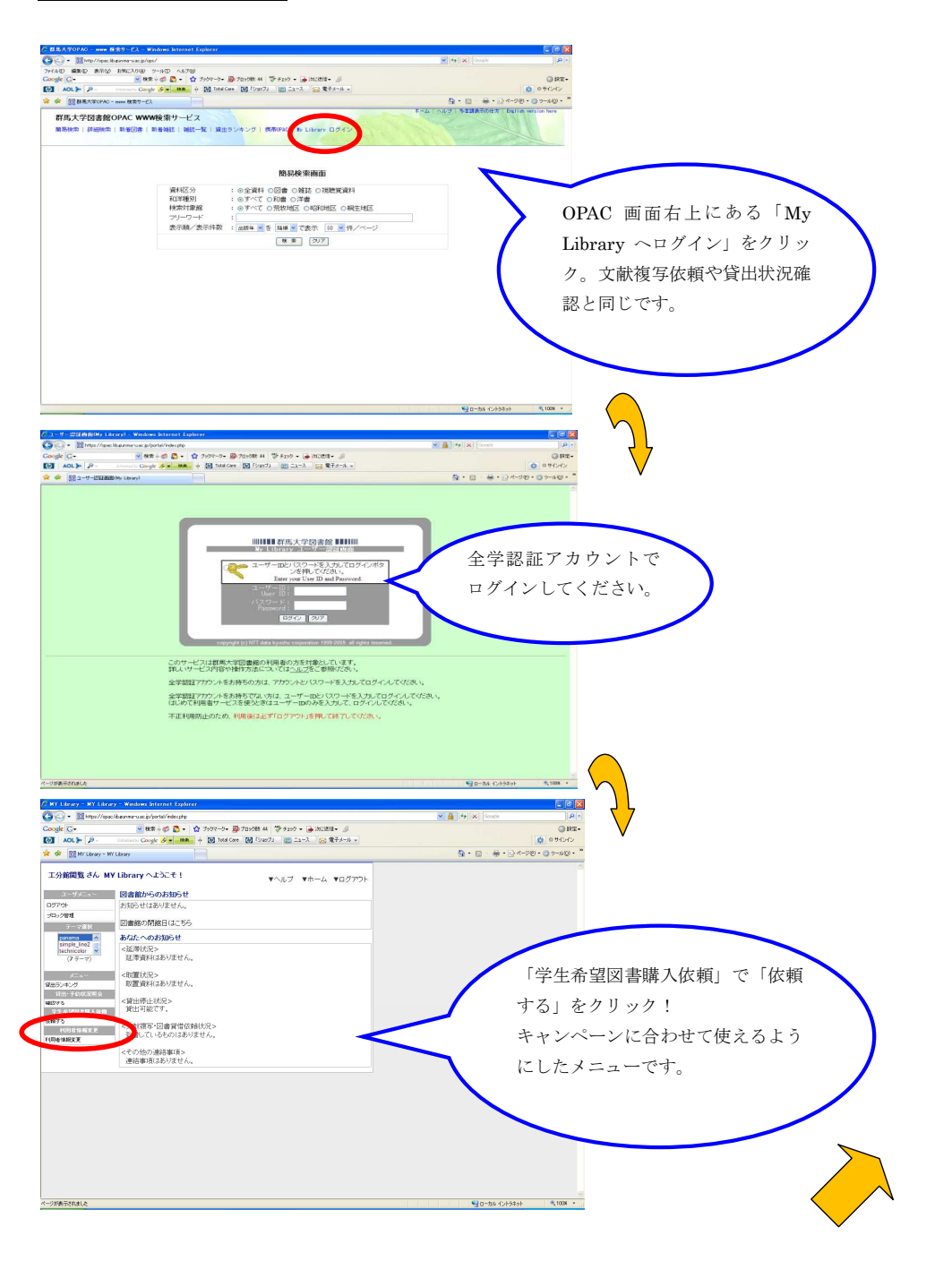

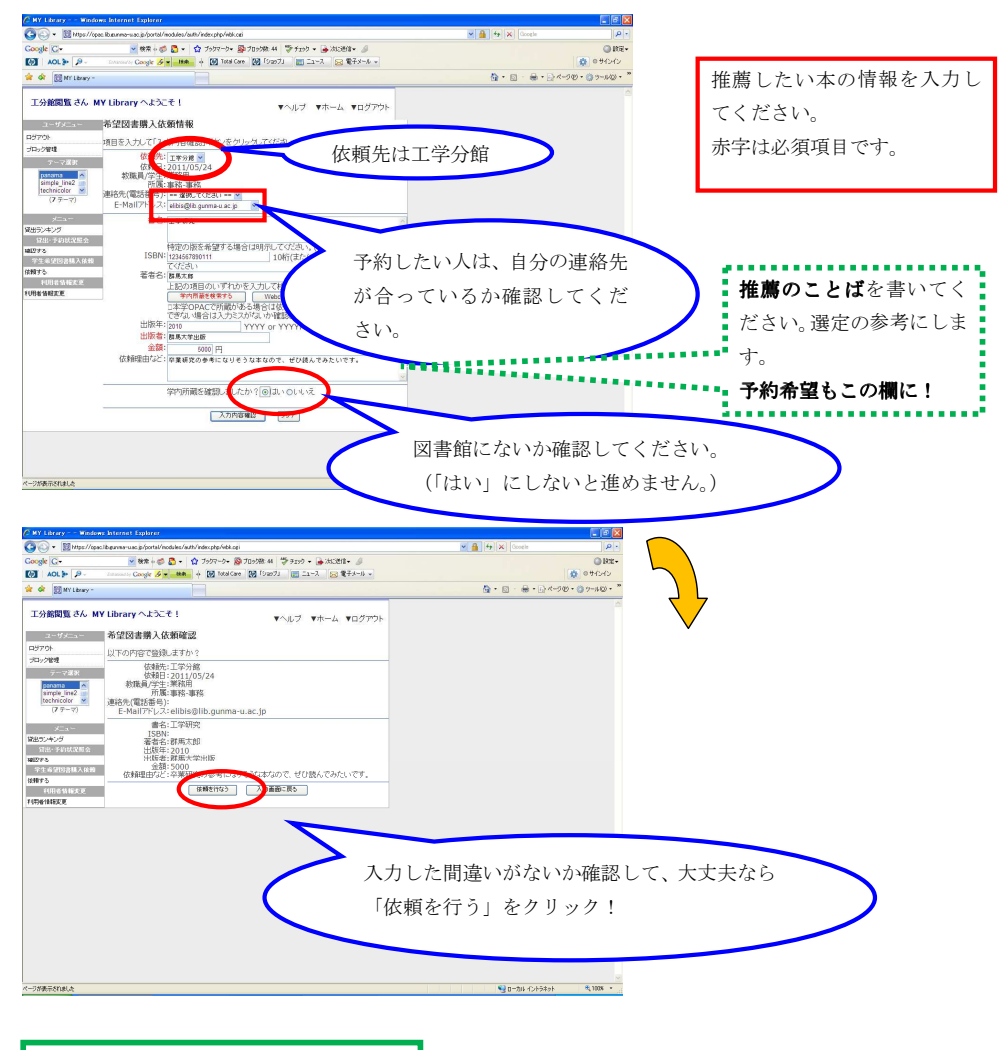

これで推薦終わりです。 他にも読みたい本をある人は同じように 入力してください。

最後は「ログアウト」をお忘れなく!